www.cl.co.th

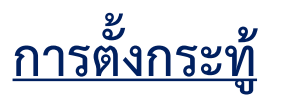

# คู่มือการใช้งาน Intranet

<u>ขั้นตอนวิธีการตั้งกระทู้ใหม่</u>

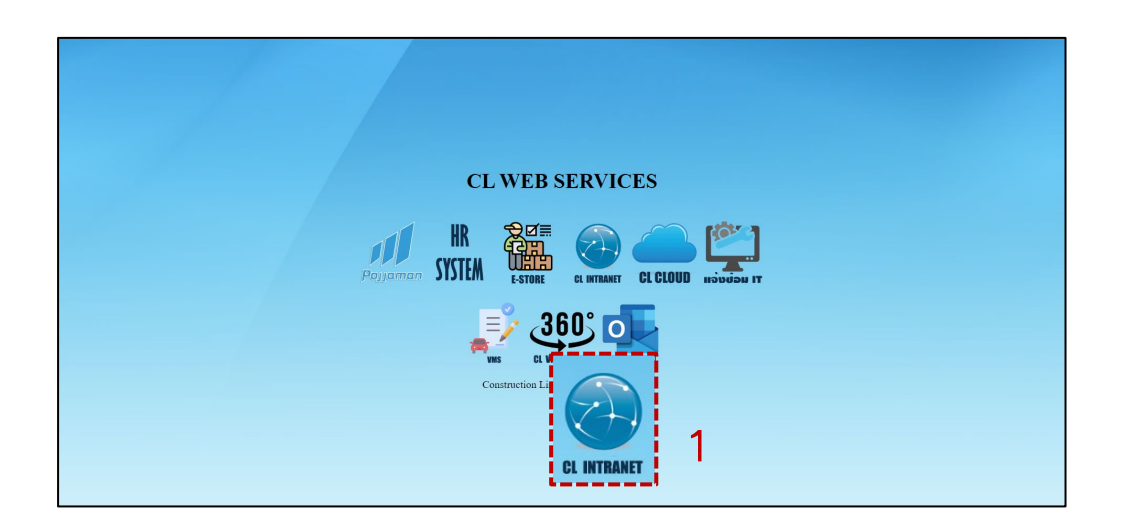

 ไปที่ Website : <u>https://www.cl.co.th/intra</u> แล้วเลือก <u>CL Intranet</u> หรือ ไปที่ <u>http://web.cl.co.th/intranet</u>

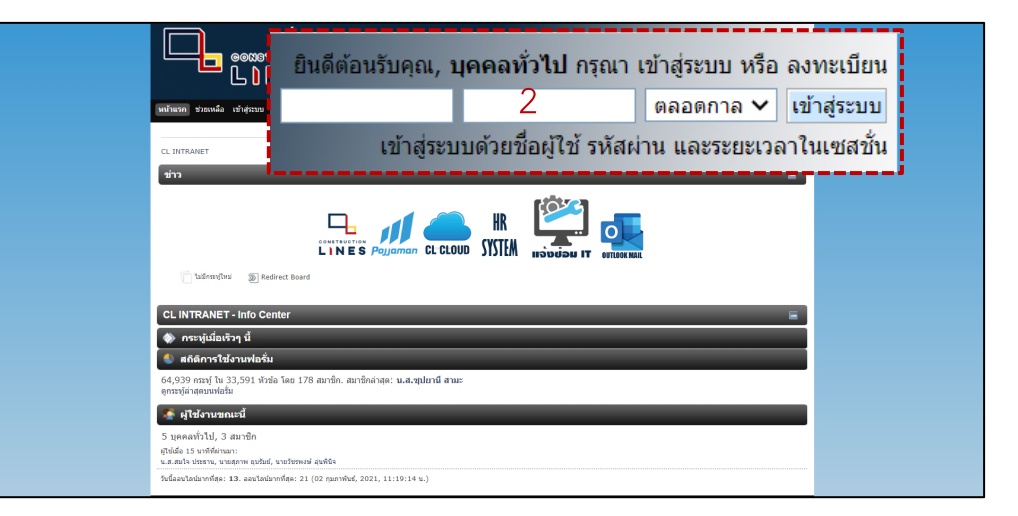

#### 2.Login เข้าระบบ

โดยการกรอก User และรหัสผ่านที่ได้รับมา แล้วกดเข้าสู่ระบบ ( ชื่อผู้ใช้งานระบบถ้าหากยังไม่มีให้ติดต่อฝ่ายไอที ) ในกรณีลืม password ให้แจ้งทางฝ่ายไอทีเพื่อรีเซ็ตรหัสผ่านให้ www.cl.co.th

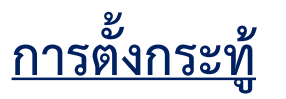

#### 

## <u>ขั้นตอนวิธีการตั้งกระทู้ใหม่</u>

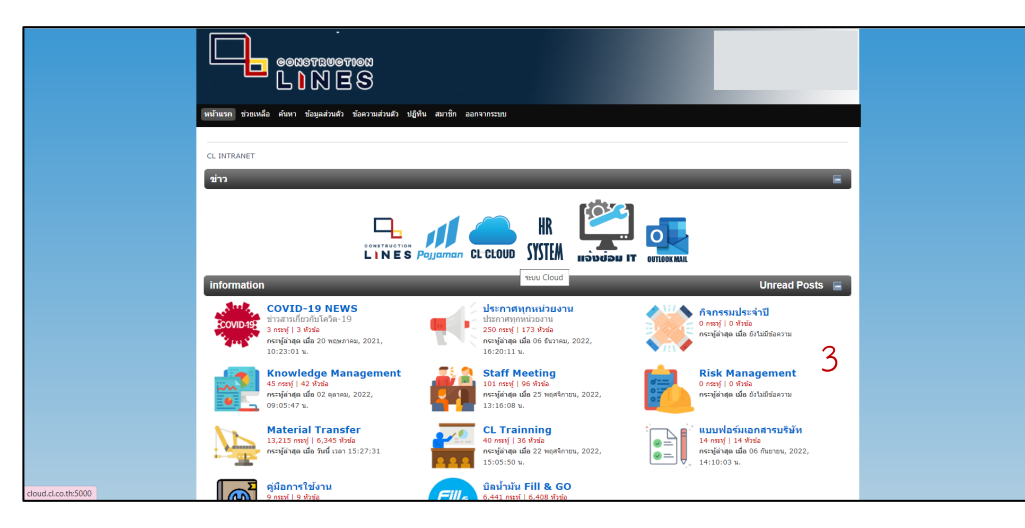

3.เลือกหัวข้อที่จะตั้งกระทู้

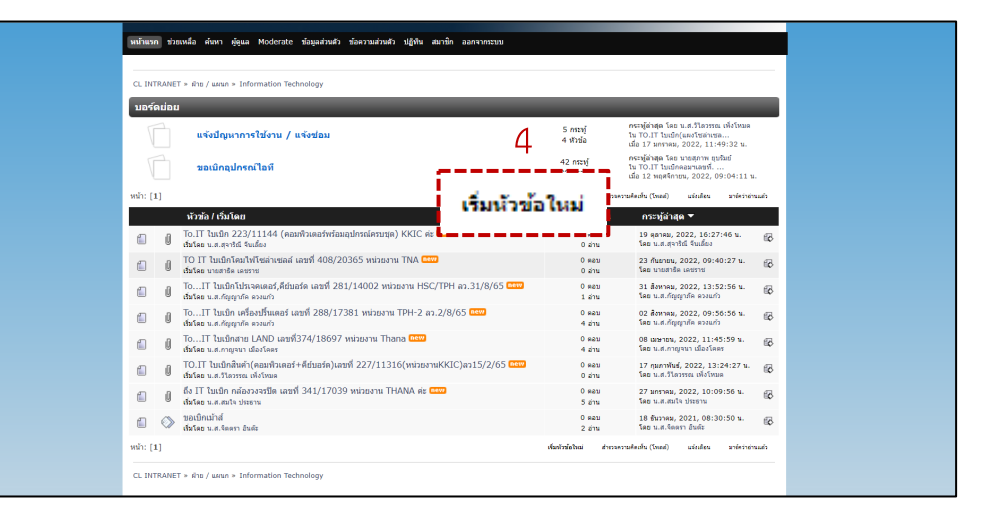

4.เลือกที่ เริ่มหัวข้อใหม่ ในกระทู้ที่ต้องการตั้ง

www.cl.co.th

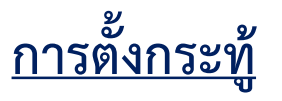

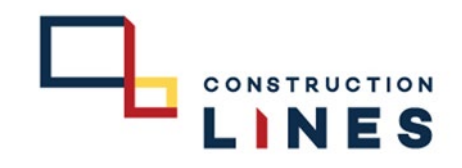

### **ขั้นตอนวิธีการตั้งกระทู้ใหม่** ใช้สำหรับการโพสต์ลายละเอียดงานต่างเพื่อให้หน่อยงานอื่นๆ รับทราบ

| เริ่มนัวข้อใหม่                                                           |  |
|---------------------------------------------------------------------------|--|
| ง้าข้อ:<br>ใอต่อบข้อความ: <u>Standard ▼</u> ⊗ั                            |  |
| U G M Z G G M H M M T I E H H K M K M K M K M K M K M K M K M K M         |  |
|                                                                           |  |
|                                                                           |  |
|                                                                           |  |
| มีดำเพื่อกเท่นเติม<br>shortcuts: ne alt-s เพื่อสังกระบุ้า<br>เรื่องกระบุ้ |  |

5.กรอกหัวข้อของกระทู้ \*บังคับ\*

6.กรอกรายละเอียกของกระทู้ \*บังคับ\*
7.สามารถเลือกที่ ตัวเลือกเพิ่มเติม เพื่อแนบไฟล์ต่างๆและแนบรูปภาพได้
8.สามารถเลือกที่ แสดงตัวอย่าง เพื่อเช็คความถูกต้องของการตั้งกระทู้ได้
9.ตรวจเช็คข้อมูลเรียบร้อยแล้วให้กดตั้งกระทู้

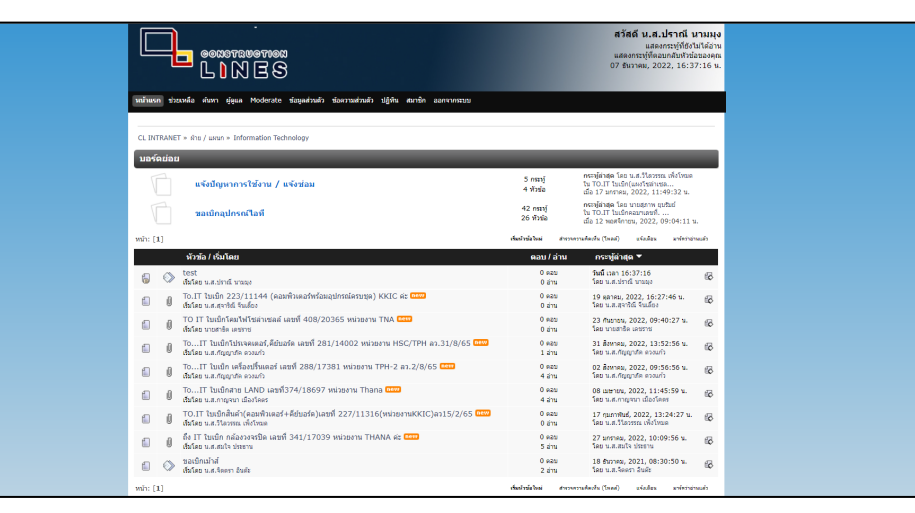

ตั้งกระทู้เสร็จเรียบร้อยแล้ว